# Share Blog

## **TO SHARE BLOG**

One can share Blog Space, by clicking on the menu icon on the blog as shown below.

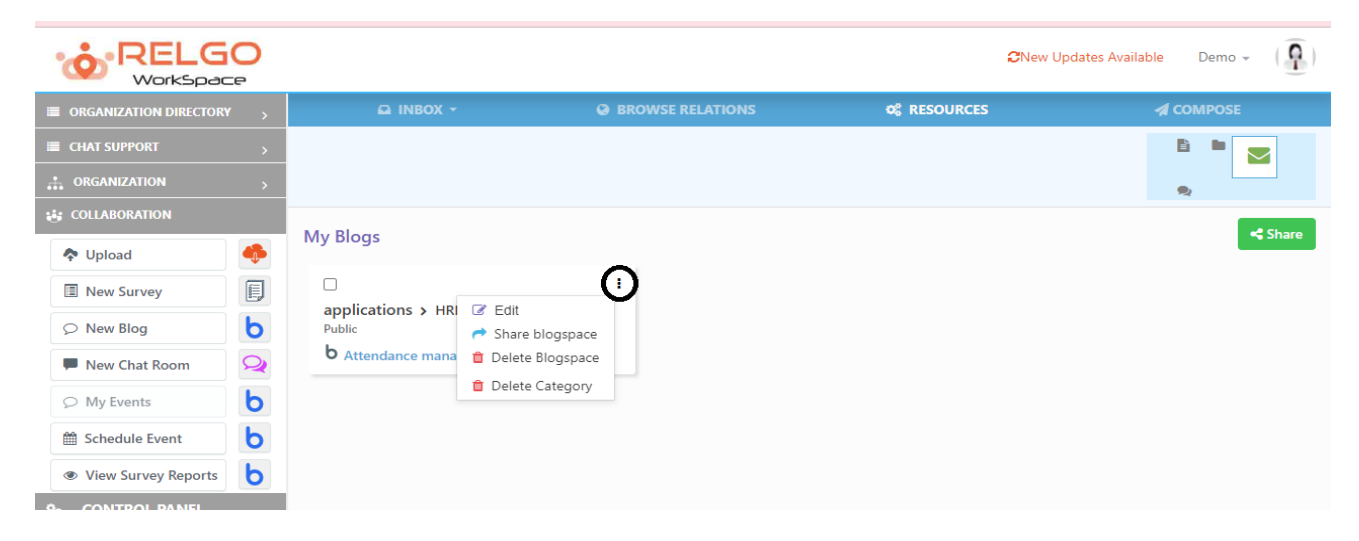

Click on Share Blog space.

|                  |                                                                                                | ×  | ^ |
|------------------|------------------------------------------------------------------------------------------------|----|---|
| Share Blog Space |                                                                                                |    |   |
| BlogSpace Name   | applications                                                                                   |    |   |
| Iframe Source    | https://relgo.com/RelgoBlogs.aspx?bsid=d229bbc1-e84c-4bcc-a4ea-19f44f8be929&page=default       | 1  |   |
| Share Categories |                                                                                                |    |   |
| Category Name    | HRM                                                                                            |    |   |
| Iframe Source    | https://relgo.com/RelgoBlogs.aspx?categoryid=ed94a3a4-b4f9-441d-b74e-294ee901caad&page=default |    |   |
|                  |                                                                                                | 11 |   |
| 200              |                                                                                                |    |   |

One can share the Blog space or can share only the selected Category. The list of Categories available in the Blog space is available. URL can be copied and shared using mail/message/ Skype (Through any medium).

URL can be opened by using any Browser. The list of Blogs available are shown as below.

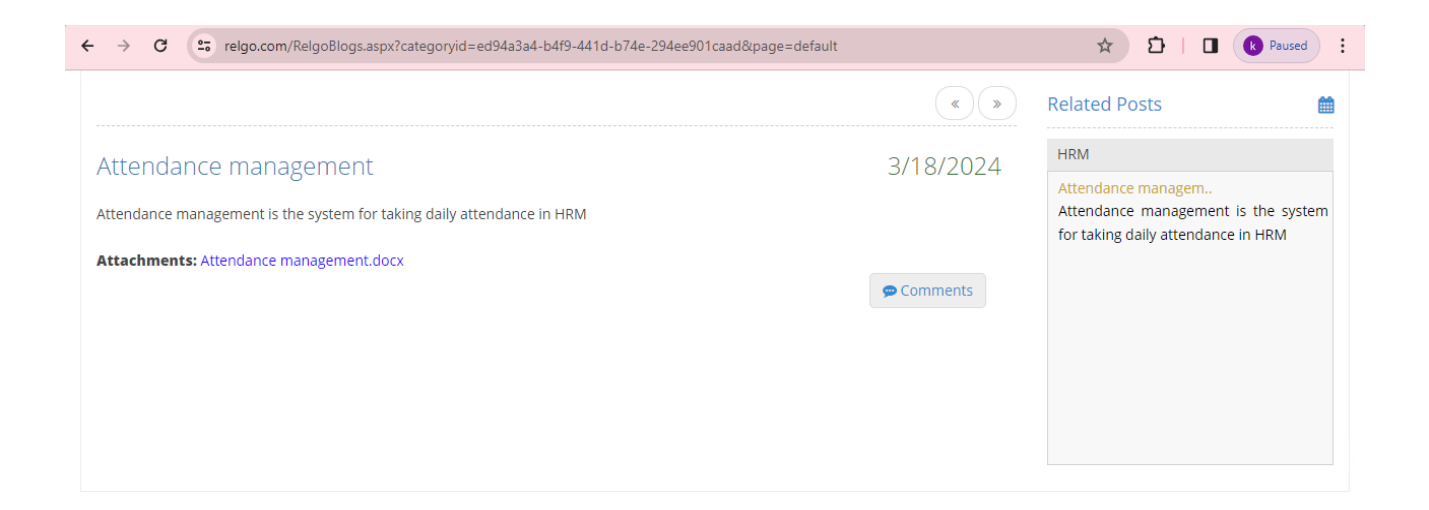

### Alternate way to Share Blog:

Blog space/ Category/Blog can also be shared using the relations/groups.

#### **By using Relations:**

Select the relation by using Browse Relations.

|                        | 2 |            |                       |                 |                 |       |               | CNew Updates Availa | ble ( | Demo 👻       | Ģ |
|------------------------|---|------------|-----------------------|-----------------|-----------------|-------|---------------|---------------------|-------|--------------|---|
| ORGANIZATION DIRECTORY | > | •          | INBOX -               | 😌 ВІ            | ROWSE RELATIONS | 0     | RESOURCES     |                     |       | <b>IPOSE</b> |   |
| CHAT SUPPORT           | > | ۹.         | Search Groups         | Relations. Tags | Search 👻        | Tag 👻 | Select Tags 🗸 | Key 🗸               | 0,    | 亩            | Ē |
|                        | > | ` <u>~</u> |                       |                 |                 |       |               |                     |       |              | • |
| 😸 COLLABORATION        |   | □My Netwo  | ork / My Grou         | p <b>(1/0)</b>  |                 |       |               |                     |       |              |   |
| Upload                 | - |            | Demo                  |                 |                 |       |               |                     |       |              |   |
| I New Survey           | E |            | ➡ demo345@<br>• Alias | ٥r              |                 |       |               |                     |       |              |   |
|                        | Ь |            |                       |                 |                 |       |               |                     |       |              |   |
| New Chat Room          | 2 |            |                       |                 |                 |       |               |                     |       |              |   |
|                        | Ь |            |                       |                 |                 |       |               |                     |       |              |   |
| 🛗 Schedule Event       | Ь |            |                       |                 |                 |       |               |                     |       |              |   |
| View Survey Reports    | b |            |                       |                 |                 |       |               |                     |       |              |   |
| % CONTROL PANEL        |   |            |                       |                 |                 |       |               |                     |       |              |   |
| Managa Sanisas         |   |            |                       |                 |                 |       |               |                     |       |              |   |

Click on Blog icon to select the Blog.

|                          |                               |   | <b>⊘</b> New Upd | lates Available Demo 👻 ( 🏹 ) |
|--------------------------|-------------------------------|---|------------------|------------------------------|
| ORGANIZATION DIRECTORY > | 🖾 INBOX 👻                     |   | © RESOURCES      | A COMPOSE                    |
| E CHAT SUPPORT           |                               |   |                  |                              |
|                          |                               |   |                  | •                            |
| 👪 COLLABORATION          | M DI                          |   |                  | e Chara                      |
| 💠 Upload 🔶               | My Blogs                      |   |                  | Sildle                       |
| I New Survey             |                               | : |                  |                              |
|                          | applications > HRM<br>Public  |   |                  |                              |
| New Chat Room            | <b>b</b> Attendance managemen |   |                  |                              |
|                          |                               |   |                  |                              |
| 🛗 Schedule Event 🛛 🍐     |                               |   |                  |                              |
| View Survey Reports      |                               |   |                  |                              |

Now click on Share. Selected blog will be shared to the selected Relations.

|                          |                               |   | <b>⊘</b> New Up                 | odates Available Demo 👻 ( 🗿 ) |
|--------------------------|-------------------------------|---|---------------------------------|-------------------------------|
| ORGANIZATION DIRECTORY > | 🖾 INBOX 👻                     |   | <b>Q</b> <sup>®</sup> RESOURCES | COMPOSE                       |
| E CHAT SUPPORT           |                               |   |                                 |                               |
|                          |                               |   |                                 | •                             |
|                          | M. Di                         |   |                                 |                               |
| 🔷 Upload 🔶               | My Blogs                      |   |                                 |                               |
| New Survey               |                               | 1 |                                 |                               |
|                          | Public Public                 |   |                                 |                               |
| 📕 New Chat Room 🛛 📿      | <b>b</b> Attendance managemen |   |                                 |                               |
| My Events                |                               |   |                                 |                               |
| 🛗 Schedule Event 🛛 🍐     |                               |   |                                 |                               |
| View Survey Reports      |                               |   |                                 |                               |
| S CONTROL PANEL          |                               |   |                                 |                               |
|                          |                               |   |                                 |                               |

When we click on share the below screen will be displayed. By clicking on share the Selected blog will be shared to the selected Relations.

| Share your Blogs          BlogSpace       aplications         Category       HRM         Blog       Attendance management         To       demo345@relgo.con         Subject                                                                                                    |                  |                                                                                                    | CNew Updates Available | Demo 👻 🌘 🌔 |
|----------------------------------------------------------------------------------------------------|------------------|----------------------------------------------------------------------------------------------------|------------------------|------------|
| BlogSpace applications   Category HRM   Blog Attendance management   To demo345@reigo.com   Subject                                                                                                    | Share your Blogs |                                                                                                    |                        |            |
| Category HRM   Blog Attendance management   To dem0345@relgo.com   Subject                                                                                                    | BlogSpace        | applications                                                                                                    | ~                      |            |
| Bigg       Attendance management <ul> <li>dem0345@reigo.com</li> <li>Subject</li> </ul> Message         Dear <recipient>           The following BlogSpace/Category/Blog is shared.         Blog Name: <biog>           Click here to View the Blog: <ur>         Thank you,<br/>Demo         Dem0345@reigo.com           Bine         Cancel           Place.         Share           Bine         Cancel</ur></biog></recipient> | Category         | HRM                                                                                                    | ~                      |            |
| to       demo345@relgo.com         Subject       Message         Dear -recipient>       The following BlogSpace/Category/Blog is shared.         Blog Name: -blog>       Click here to View the Blog: <ur>       Click here to View the Blog: <ur>       Thank you.         Dear       Bear         Share       Cancel</ur></ur>                                                                                                   | Blog             | Attendance management                                                                                                    | ~                      |            |
| Subject         Message         Dear <recipient>         The following BlogSpace/Category/Blog is shared.         Blog Name: <br/><br/>Click here to Vlew the Blog: <ur>       Click here to Vlew the Blog: <ur>       Thank you,<br/>Demo<br/>demo345@relgo com         Share       Cancel</ur></ur></recipient>                                                                                                    | Т                | demo345@relgo.com                                                                                                    |                        |            |
| Message Dear <recipient> The following BlogSpace/Category/Blog is shared. Blog Name: <br/> Olick here to View the Blog: <url> Click here to View the Blog: <url> Thank you,<br/> Dear  demo345@relgo.com Share Cancel relgo.com says<br/> Blog Shared Successfully</url></url></recipient>                                                                                                    | Subject          |                                                                                                    |                        |            |
| relgo.com says<br>Blog Shared Successfully                                                                                                    | Message          | Dear <recipient> The following BlogSpace/Category/Blog is shared. Blog Name: <br/> blog&gt; Click here to View the Blog: <url> Thank you, Demo demo345@relgo.com</url></recipient> |                        |            |
| ОК                                                                                                    |                  | relgo.com says<br>Blog Shared Successfully                                                                                                    |                        |            |

Thus, the Blog has been shared using the Relation.

## **By Using Groups:**

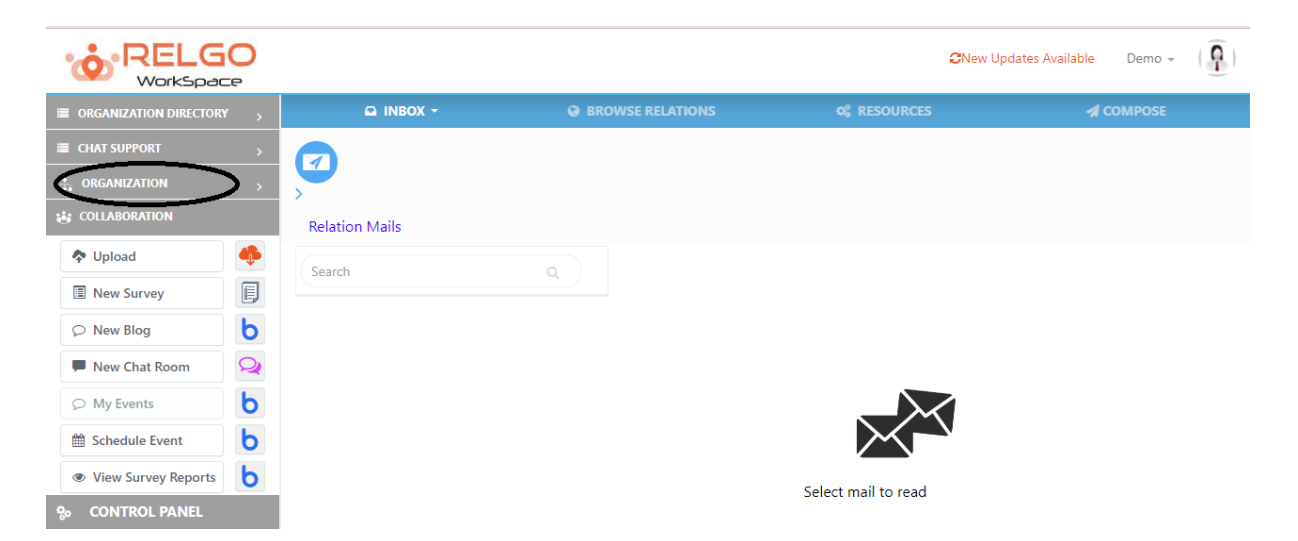

## Click on Organization.

Available networks will be shown.

|                          |                |   | <b>⊘</b> New Up     | dates Available Demo 👻 |
|--------------------------|----------------|---|---------------------|------------------------|
| ORGANIZATION DIRECTORY > | 🖙 INBOX 👻      |   |                     | COMPOSE                |
| E CHAT SUPPORT           |                |   |                     |                        |
| 👬 ORGANIZATION 🗸         |                |   |                     |                        |
| * * 2 *                  | Relation Mails |   |                     |                        |
| 🖂 All Networks           |                |   |                     |                        |
| 🔆 My Network             | Search         | q |                     |                        |
| 🔆 HR >                   |                |   |                     |                        |
| 💥 Bootstrap >            |                |   |                     |                        |
| 🔆 Module Defination      |                |   |                     |                        |
| 🔆 API Framework          |                |   |                     |                        |
| 🔆 Relgo Networks         |                |   | $\sim$              |                        |
| → correlation\$ →        |                |   |                     |                        |
| 🔆 Employees              |                |   | Select mail to read |                        |
| 🔆 Import Network         |                |   |                     |                        |
| 🚧 RBS >                  |                |   |                     |                        |
| 🕹 Import Contacts        |                |   |                     |                        |
|                          |                |   |                     |                        |
| 💠 Upload 🛛 🔶             |                |   |                     |                        |

By clicking on the network, the available groups will be shown choose among the group to which the blog needs to be shared.

|                            |                |                  | <b>⊘</b> New Up     | idates Available Demo 👻 🌘 🖣 |
|----------------------------|----------------|------------------|---------------------|-----------------------------|
| ■ ORGANIZATION DIRECTORY > | ninbox 🗸       | BROWSE RELATIONS | of RESOURCES        |                             |
| ■ CHAT SUPPORT >           |                |                  |                     |                             |
| 👬 ORGANIZATION 🧹           |                |                  |                     |                             |
| * * 2 *                    | Relation Mails |                  |                     |                             |
| 🔆 All Networks             | Grant          |                  |                     |                             |
| or My Network              | Search         | u                |                     |                             |
| 💥 HR >                     |                |                  |                     |                             |
| 💥 Bootstrap >              |                |                  |                     |                             |
| 🔆 Module Defination        |                |                  |                     |                             |
| 🔆 API Framework            |                |                  |                     |                             |
| 😽 Relgo Networks           |                |                  | $\sim$              |                             |
| Course (1)                 |                |                  | Select mail to read |                             |
| 🔆 Employees                |                |                  |                     |                             |
| 🔆 Import Network           |                |                  |                     |                             |
| 🔆 RBS >                    |                |                  |                     |                             |
| Limport Contacts           |                |                  |                     |                             |
| COLLABORATION              |                |                  |                     |                             |
| 🍫 Upload                   |                |                  |                     |                             |

Now click on Blog icon & select the blog and click on the menu to share the blog.

|                                                                                                    |                               |                  | <b>⊘</b> New Up | odates Available Demo 👻 🌘 🌔  |
|----------------------------------------------------------------------------------------------------|-------------------------------|------------------|-----------------|------------------------------|
| ■ ORGANIZATION DIRECTORY >                                                                                                    | 🖾 INBOX 👻                     | BROWSE RELATIONS | © RESOURCES     | A COMPOSE                    |
| CHAT SUPPORT >                                                                                                    |                               |                  |                 |                              |
|                                                                                                    |                               |                  |                 |                              |
| 😸 COLLABORATION                                                                                                    |                               |                  |                 |                              |
| 💠 Upload                                                                                                    | My Blogs                      |                  |                 | Snare                        |
| 🗉 New Survey                                                                                                    |                               | 1                |                 |                              |
|                                                                                                    | applications > HRM<br>Public  |                  |                 |                              |
| P New Chat Room                                                                                                    | <b>b</b> Attendance managemen |                  |                 |                              |
|                                                                                                    |                               |                  |                 |                              |
| 🛗 Schedule Event 🛛 💧                                                                                                    |                               |                  |                 |                              |
| View Survey Reports                                                                                                    |                               |                  |                 |                              |
| % CONTROL PANEL                                                                                                    |                               |                  |                 |                              |
| 🌣 Manage Services                                                                                                    |                               |                  |                 |                              |
|                                                                                                    |                               |                  | CNew Upo        | lates Available Demo - ( 👰 ) |
| ■ ORGANIZATION DIRECTORY >                                                                                                    | © INBOX <del>▼</del>          | BROWSE RELATIONS | © RESOURCES     | A COMPOSE                    |
| E CHAT SUPPORT                                                                                                    |                               |                  |                 |                              |
|                                                                                                    |                               |                  |                 | 2                            |
| 😝 COLLABORATION                                                                                                    | Mu Blance                     |                  |                 |                              |
| 🔷 Upload 🔶                                                                                                    | My blogs                      |                  |                 |                              |
| New Survey                                                                                                    |                               | 1                |                 |                              |
|                                                                                                    | Public                        |                  |                 |                              |
| 💻 New Chat Room                                                                                                    | <b>b</b> Attendance managemen |                  |                 |                              |
|                                                                                                    |                               |                  |                 |                              |
| 🛗 Schedule Event 🛛 🖢                                                                                                    |                               |                  |                 |                              |
| View Survey Reports                                                                                                    |                               |                  |                 |                              |
| Souther the second second seco |                               |                  |                 |                              |
| 🕸 Manage Services                                                                                                    |                               |                  |                 |                              |
| Manage Licences                                                                                                    |                               |                  |                 |                              |

By clicking on share the Blog will be shared to the selected Group.